# Add or Delete a Driver on an Auto Policy (1 of 6)

#### PolicyCenter

#### **Description:**

This job aid reviews how to add or delete a driver on a bound Auto or PowerSports policy. The navigation steps are the same for both lines of business.

Two procedures are discussed in this job aid. Select the menu items below to navigate.

- o Add a Driver
- o <u>Delete a Driver</u>

If <u>deleting</u> a driver due to Divorce/Separation or Deceased Named Insured, see the <u>Life Events Job</u> <u>Aid</u>.

By accepting a copy of these materials:

(4) I agree that I will return or destroy any material provided to me during this training, including any copies of such training material, when or if any of the following circumstances apply: (a) my Independent Sales Agent agreement with Nationwide is cancelled or I no longer hold any appointments with Nationwide; (b) my employment with or contract with a Nationwide Independent Sales Agent is terminated; (c) my Independent Adjuster contract with Nationwide is terminated; (d) my employment with or contract with a Nationwide Independent Adjuster is terminated; or (e) my employment or contract with Nationwide is terminated for any reason.

<sup>(1)</sup> I agree that I am either: (a) an employee or Contractor working for Nationwide Mutual Insurance Company or one of its affiliates or subsidiaries ("Nationwide"); or (b) an Independent Sales Agent who has a contract and valid appointment with Nationwide; or (c) an employee of or an independent contractor retained by an Independent Sales Agent; or (d) an Independent Adjuster who has a contract with Nationwide; or (e) an employee of or an independent and valid appointment with Nationwide; or (e) an employee of or an independent and valid appointment with Nationwide; or (e) an employee of or an independent and valid appointment with Nationwide; or (e) an employee of or an independent and valid appointment with Nationwide; or (e) an employee of or an independent appointment with Nationwide; or (e) an employee of or an independent appointment with Nationwide; or (

<sup>(2)</sup> I agree that the information contained in this training presentation is confidential and proprietary to Nationwide and may not be disclosed or provided to third parties without Nationwide's prior written consent.

<sup>(3)</sup> I acknowledge that: (i) certain information contained in this training presentation may be applicable to licensed individuals only and access to this information should not be construed as permission to perform any functions that would require a license; and (ii) I am responsible for acting in accordance with all applicable laws and regulations.

### Add or Delete a Driver on an Auto Policy PolicyCenter (2 of 6)

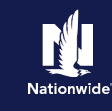

## Add a Driver

### Step 1

| Action                                                         | Screen                                                                                                    |
|----------------------------------------------------------------|----------------------------------------------------------------------------------------------------|
| Open an existing policy:                                       | Policy/Center* Dedotop        Account      Policy        Search      Ieam Administration        Testing      Testing      Testing      Formation      Testing      Testing      Testin |
| • Click the <b><u>A</u>ctions</b> button.                      | Pulicy Contract     Policy Ele     Policy Ele     Drivers     Service     Service     |
| • Select " <u>Change Policy</u> " from the drop-<br>down menu. | Accidently/Molations     Prefix devices     Prefix devices     Prefix     Prefix     Pre |
|                                                                | Covering Source Code Update     Covering Policy - Producer Code Update     Covering Policy - Producer Code Update     Covering Policy - Producer Code Update     System Source Date     Covering Policy - Producer Code Update     System Source Date     Covering Policy - Producer Code Update     System Source Date     Covering Policy - Producer Code Update     System Source Date     Covering Policy - Producer Code Update     System Source Date     Covering Policy - Producer Code Update     System Source Date     Covering Policy - Producer Code Update     System Source Date     Source Date     Covering Policy - Producer Code Update     System Source Date     Source Date     Covering Policy - Producer Code Update     System Source Date     Source Date     S |
|                                                                | Outring         Discl 3 Sail         Total Cost         \$1,431.24           Image: State         100 S MUESSIN ST<br>INDUARCIES, IN 4022-2927         Billing Status           Image: State         Country         MARCIN         Producer of Record           Supmary         Total Cost         State         Supmary                                                                                                    |
| Step 2                                                         | Ann - Hann Product Cole 1001005                                                                                                    |

| Action                                                                                                  | Screen                                                                                                    |
|----------------------------------------------------------------------------------------------------|----------------------------------------------------------------------------------------------------|
| On the <i>Start Policy Change</i> screen, the <b>Effective date</b> field defaults to the current date. | PolicyCenter* Desistop      Account      Policy      Search      Ieam Administration      Testing      Testing      Eller      Constant      Policy      Policy      Poli           |
| • If needed, you may enter a new date in the <b>Effective Date</b> field.                               | Accidents/Volations     Values     Values     Coverages     Coverages     Lenebol(cr/ddStonal                                                                                                    |
| • Click the <b><u>Next</u> &gt;</b> button.                                                             | • Ques                                                                                                    |
| Step 3                                                                                                  |                                                                                                    |
| Action                                                                                                  | Screen                                                                                                    |
| On the <i>Policy Info</i> screen:                                                                       | 🔄 PolicyCenter" Desistop  + Account  + Enlicy  + Search  + Jean Administration  + Testing  + 🗄 💽 💿                                                                                                    |
| • Click the <b>Drivers</b> link.                                                                        | blicy Change 194688600     Policy Change 194688600     Policy Change 194688600              |
|                                                                                                    | Name         Venerical 5 Set         Term Type         4 models           Drivers         Palky Address         Change To:<br>Indoxex/CVL, IM, 44225 3927         Term Type         4 models           Wahder         Down         105 WACKSING ST<br>Indoxex/CVL, IM, 44225 3927         Elsevision Dans         105 W25232           Wahder         Country         MARON         Expiration Dans         04/35/2922           Usinge Bond Imagence         Business         Rate State         Indana                                                                                                    |
|                                                                                                    | Coverages<br>Developed in Maximum Maximum Ma<br>Maximum Maximum Maximum Maximum Maximum Maximum Maximum Maximum Maximum Maximum Maximum Maximum Maximum Maximum Maximum Maximum Maximum Maximum Maximum Maximum Maximum Maximum Maximum Maximum Maximum Maximum Maximum Maximum Maximum Max |

### Add or Delete a Driver on an Auto Policy PolicyCenter (3 of 6)

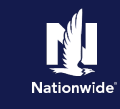

#### Job Aid Process (Add a Driver Cont.) :

#### Step 4

| Action                                                                               | Screen                                                                                                    |
|--------------------------------------------------------------------------------------|----------------------------------------------------------------------------------------------------|
| On the <i>Drivers</i> screen:                                                        | PolicyCenter*       Desistop <ul> <li>Account</li> <li>Policy</li> <li>Search</li> <li>Team</li> <li>Administration</li> <li>Testing</li> <li>Testing</li></ul>                                                                                                    |
| <ul> <li>Click the Add button.</li> <li>Select "New Person" from the drop</li> </ul> | Policy Change 16438805 Pording Profing Policy Change 16438805 Pording Policy Change 16438805 Policy Change 16488 Policy Change 16488 Policy Change 16488 Policy Change 16488 Policy Change 16488 Policy Change 16488 Policy Change 16488 Policy Change 16488 Policy Change 16488 Policy Change 1648 Policy Change 164 Policy Change 164 Policy Change 164 Policy Ch |
| down list.                                                                           | Accidents/Woldstore 2 and Salt 01/26/2044 Pensie Married Primary Name Insured Driver Vehicles Usage Baad Insurance Constant Prival Constant Prival Constant Prival Constant Prival Loose Information                                                                                                    |
|                                                                                      | Lowendary //ddStorad Interest<br>Underwriting Parls                                                                                                    |
|                                                                                      | Pelcy Revew         Model Rame         S         Lonini         Full Column           Contra         Saft         Lonini #         Baddata         Lonini #         Baddata           Contra         Suffix         reponal+         Lonini #         Lonini #         Baddata                                                                                                    |
|                                                                                      | Onliver         Other         Discounts           Tools         Principal Onliver         * ® Yes         No         Associate         Yes @ No           • Notes         Date of Birth         * @7/39/3844         Other         Other         Driver (Level Coverages)                                                                                                    |
|                                                                                      | Agr 24     Agr 24     Martal Status      Martal Status     Martal Status     Ma      |
|                                                                                      | 55N ****428                                                                                                    |

#### Step 5

#### Action

In the *Driver Details* section:

- Enter the necessary information in the required fields. This includes:
  - First Name
  - Last Name
  - o Driver Type
  - Principal Driver
  - Date of Birth
  - Marital Status
  - Gender
  - Relationship to Insured
  - Financial Responsibility Filing Required (defaults to No)
  - Age First Licensed (defaults to 16)
  - License State
  - **License** # (not required for quoting but required for issuing the policy)
- Review all listed drivers on the policy to ensure the driver information is accurate and complete.
- Click the **Quote** button.

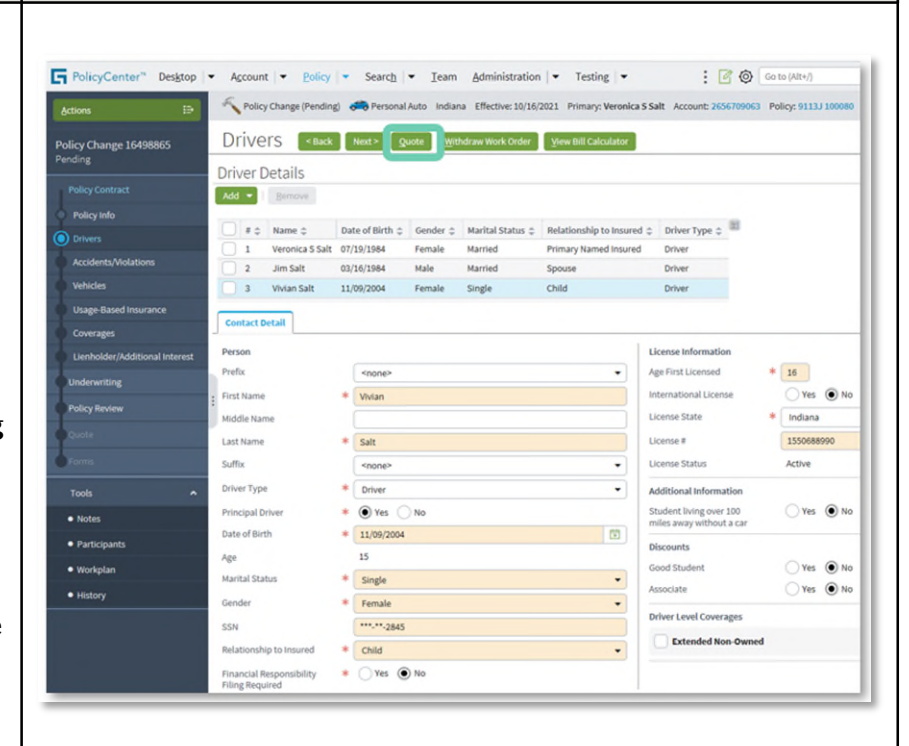

Screen

### Add or Delete a Driver on an Auto Policy PolicyCenter (4 of 6)

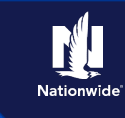

#### Job Aid Process (Add a Driver Cont.) : Step 6 Action Screen G Policy : 20 00 On the Quote screen: Policy C Quote <Back Next> Edit Issue Change W der Click the **Issue Change** button. • Policy Number 9113J 100080 10/15/2021 - 04/15/2022 Previous Policy Full Term Primary Named In Veronica S Salt \$1,431,24 100 S MUESSING ST INDIANAPOLIS, IN 46229-2927 Policy Address New Policy Full Term 51,434,44 On the pop-up confirmation window, ٠ 53.24 RM 15 click the **OK** button. Summary Premium Details Cost Change Details Applied Applied Discounts/Surcharges cription : Advance Quote Discourt Home and Car Discount Step 7 Action Screen F PolicyCenter" Desktop - Account - Policy - Search - Ieam Administration - Testing -: C @ Go to You have successfully added a Driver. nal Auto Indiana Effective: 10/16/2021 Primary: Veronica S Salt Policy Change Bound Your Policy Change (#16498865) has been bound. View your policy (#9113.J 100080 Documents Review Changes Go to your desktor Required Trailing Documents

Note: If adding a driver to a PowerSports Pleasure Boatowners policy, an additional field (**Years of Boating Experience**) is also required.

#### Return to Menu

### Add or Delete a Driver on an Auto Policy PolicyCenter (5 of 6)

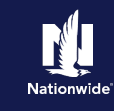

### **Remove a Driver**

### Step 1

| Action                                                                                                    | Screen                                                                                                    |
|----------------------------------------------------------------------------------------------------|----------------------------------------------------------------------------------------------------|
| Open an existing policy:                                                                                                    | PolicyCenter <sup>®</sup> Desktop • Account • Policy • Search • Ieam Administration • Testing • :      So Conce     So Town     So Town                                                                                                    |
| <ul> <li>Click the <u>Actions</u> button.</li> <li>Select "<u>Change Policy</u>" from the drop-<br/>down menu.</li> </ul>                                            | Account File<br>Policy Contract       Account File<br>Policy File         ● Fulsity Info       Create         ● Fulsity Info       Create         ● Drivers       Server Note         ● Wew Address       Spin off File Policy Transaction         ● Using Based Insurance       Coverages         ● Coverages       Canage Policy         ● Luerbolder/Additional.       Canage Policy         ● Quote       Personal Auto         ● Policy Canage Policy       9113 100089         ● Forms       Defences         ● Dicky Address       1015/2021         ● Policy Canage Policy       9113 1100089         ● Policy Canage Policy       9113 1100089         ● Policy Canage Policy       9113 1100089         ● Policy Address       1015/2021         ● Direy Sisteria       Premoved Insured         ● Policy Address       1005 9.WUSSEND ST         ● Direy Address       1005 9.WUSSEND ST         ● Direy Address       1005 9.WUSSEND ST         ● Direy Address       1005 9.WUSSEND ST         ● Direy Address       1005 9.WUSSEND ST         ● Direy Address       1005 9.WUSSEND ST         ● Direy Address       1005 9.WUSSEND ST         ● Direy Address       1005 9.WUSSEND ST                                                                                                    |
| Step 2                                                                                                    |                                                                                                    |
| Action                                                                                                    | Screen                                                                                                    |
| <ul> <li>On the <i>Start Policy Change</i> screen, the Effective date field defaults to the current date.</li> <li>If needed, you may enter a new date in</li> </ul> | PolicyCenter® Desistop      Account      Policy      Search      Ieam Administration      Testing      Elicy      Start Policy Change     Policy      Policy |

- the Effective Date field.
- Click the **<u>N</u>ext** > button.

|                                 | Ð    | Policy File 🥖  | Personal Auto Indiana | Veronica S Salt Account: 2650 | 5709063 Policy: 9113J 100080 | In Force (Expiration: 04/15/2 |
|---------------------------------|------|----------------|-----------------------|-------------------------------|------------------------------|-------------------------------|
| Policy Contract                 | ^ ^  | Start Polic    | cy Change             | Next > Cancel                 |                              |                               |
| <ul> <li>Policy Info</li> </ul> |      | Effective Date | * 10/16/2021          |                               |                              |                               |
| Drivers                         |      |                |                       |                               |                              |                               |
| Accidents/Violation             | ns   |                |                       |                               |                              |                               |
| Vehicles                        |      |                |                       |                               |                              |                               |
| Usage Based Insura              | ance |                |                       |                               |                              |                               |
| Coverages                       |      |                |                       |                               |                              |                               |
| Lienholder/Additio              | mal  |                |                       |                               |                              |                               |
| Quote                           |      |                |                       |                               |                              |                               |
| • Forms                         |      |                |                       |                               |                              |                               |

#### Step 3

| Action                                                                                     | Screen                                                                                                    |
|--------------------------------------------------------------------------------------------|----------------------------------------------------------------------------------------------------|
| <ul><li>On the <i>Policy Info</i> screen:</li><li>Click the <b>Drivers</b> link.</li></ul> | PolicyCenter® Desistop • Account • Extry • Search • Jean Antinistration • Testing • E © © © © © © © © © © © © © © © © © © |

### Add or Delete a Driver on an Auto Policy PolicyCenter (6 of 6)

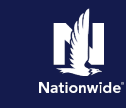

### Job Aid Process (Remove a Driver Cont.) :

#### Step 4

| Action                                                                                                    | Screen                                                                                                    |
|----------------------------------------------------------------------------------------------------|----------------------------------------------------------------------------------------------------|
| On the <i>Drivers</i> screen:                                                                                                    | FolicyCenter® Destrop        Account        Policy Change Pending      Policy Change Pending      Policy Change Pending      Policy Change Pending      Policy Change Pending      Policy Change Verwick 3 Sait Account 266/10006      Policy Status 10006     Policy Change 15580702     DriVerS <ul> <li>             Account Quete 3         </li> </ul>                                                                                                    |
| <ul> <li>Select the checkbox to the left of the <b>Driver</b> # needing to be removed.</li> <li>Click the <b>Remove</b> button to delete the</li> </ul> | Driver Details      Pointy Colorad:     Active Colorad:     Active Colorad:     A |
| selected driver from the policy.                                                                                                    | Concerging       Valued a value         Lacholdschuldtorul interest       Paylin         Paylin       Minde value         Paylin       Minde value         Paylin       Minde value         Status       Valued value         Paylin       Saft         Status       Saft         Status       Saft         Paylin       Saft         Status       Saft         Status       Saft         Payling       Saft         Status       Saft         Payling       Saft         Payling       Saft         Payling       Saft         Payling       Saft         Payling       Saft         Payling       Saft         Payling       Saft         Payling       Saft         Payling       Payling         Payling       Payling         Payling       Payling         Payling       Payling         Payling       Payling         Payling       Payling         Payling       Payling         Payling       Payling         Payling       Payling         Payling                                                                                                    |
| Step 5                                                                                                    |                                                                                                    |
| Action                                                                                                    | Screen                                                                                                    |
| <ul><li>On the <i>Drivers</i> screen:</li><li>Review the drivers listed on the policy to ensure the driver has been removed.</li></ul>                  | PhilogContext** Decision + Account (* 1640) (* Search, * Jaam Aphiloidancian (* Trading (*                                                                                                    |
| • Click the <b>Quote</b> button.                                                                                                    | Index Stand Tourses     Exercise Stand Tourses     Exercise Stand Tourses     Exercise Stand Tourses       Concerning     Partin     Partin     Exercise Stand Tourses     Exercise Stand Tourses       Value Magneting     Partining     Exercise Stand Tourses     Exercise Stand Tourses     Exercise Stand Tourses       Value Magneting     Partining     Exercise Stand Tourses     Exercise Stand Tourses     Exercise Stand Tourses       Value Magneting     Exercise Stand Tourses     Exercise Stand Tourses     Exercise Stand Tourses     Exercise Stand Tourses       Value Magneting     Exercise Stand Tourses     Exercise Stand Tourses     Exercise Stand Tourses     Exercise Stand Tourses                                                                                                    |
| • Click the <b>Issue Change</b> button. On the pop-up confirmation window, click the <b>OK</b> button to issue the change.                              | Image Date     Image Date                                                                                                    |

Return to Menu